## Summer School Post Daily Attendance and Gradebook Grade Entry

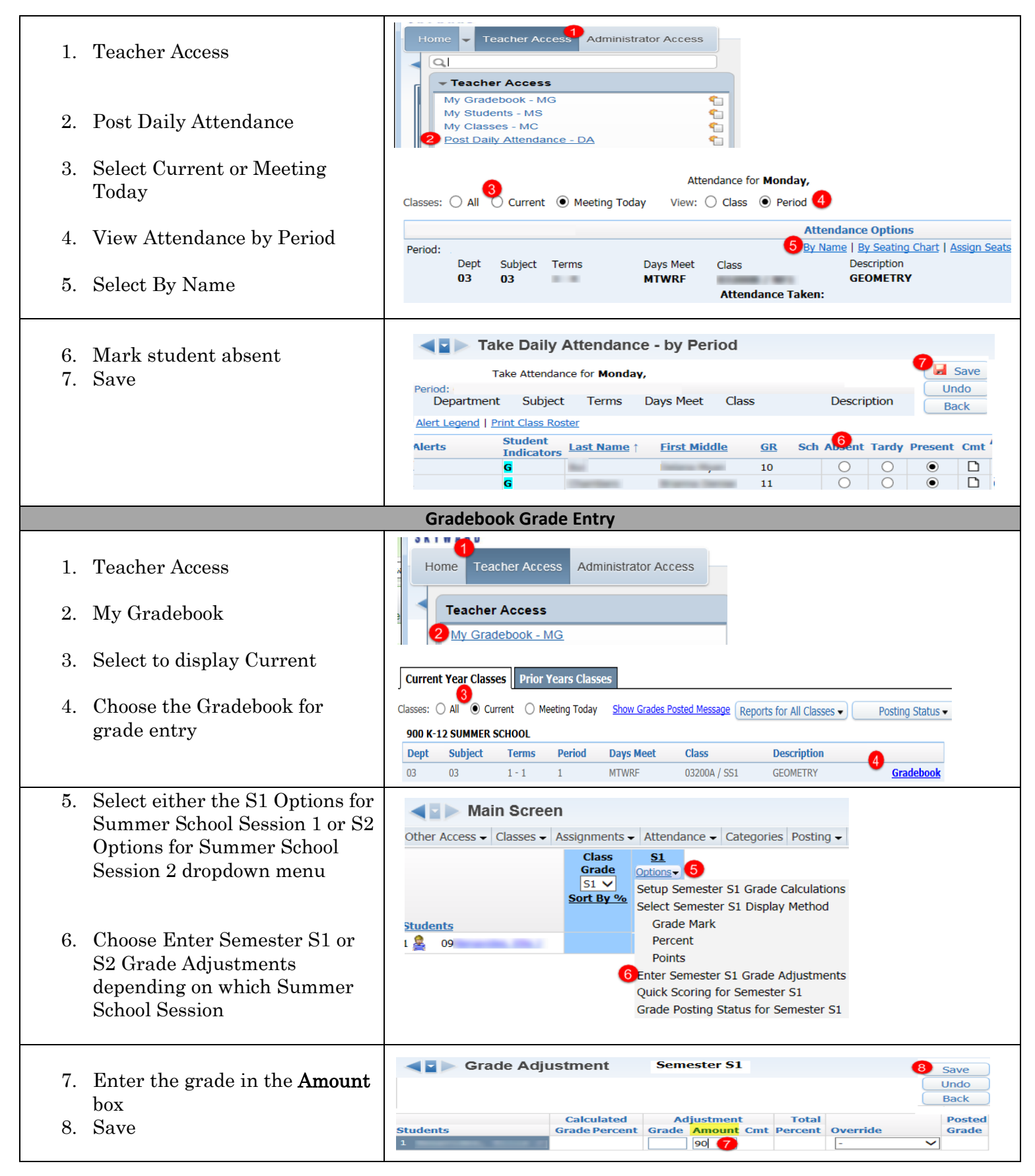